## Manulife

## *Cara* **Registrasi Akun**

- 1. Buka website https://miinfo.manulife.co.id
- 2. Pilih "Registrasi Sekarang"
- 3. Masukkan Email dan Tanggal Lahir yang terdaftar pada polis Anda
- 4. One Time Password (OTP) akan di kirim ke nomor ponsel yang terdaftar pada polis Anda
- 5. Masukkan password sesuai dengan aturan yang telah ditetapkan
- Masukkan konfirmasi password yang sama dengan password yang dimasukkan sebelumnya
- Tekan tombol "Simpan", dan akan muncul informasi bahwa akun sudah berhasil diregistrasi

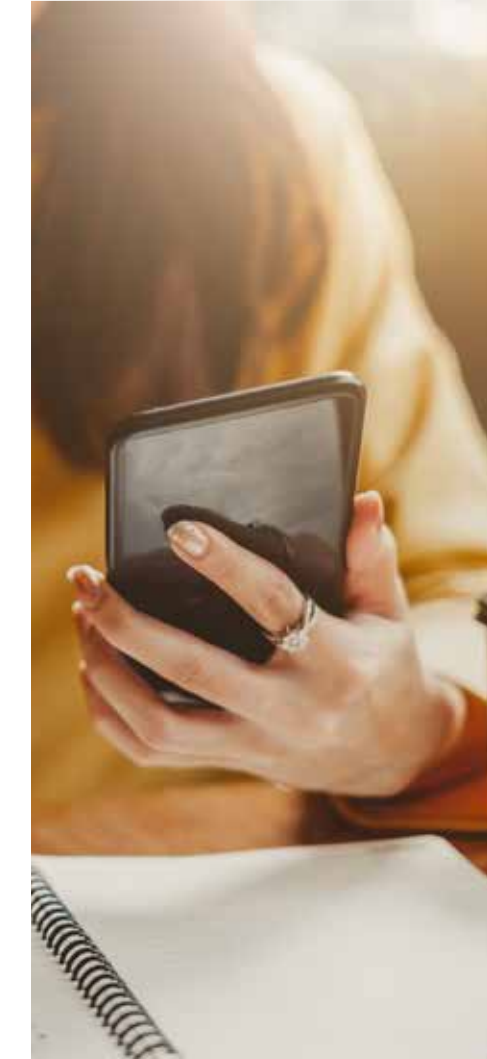